## 6.3 取得結果(医療扶助)

結果が取得出来たリクエストを選択して「結果表示」ボタンをクリックすると、取得結果画面に遷移します。 医療扶助の取得結果と訪問診療、オンライン診療、訪問看護の取得結果では画面が異なります。 (訪問診療、オンライン診療の取得結果に関しては「<u>6.7 取得結果(訪問診療、オンライン診療)</u>」をご参 照ください)

(訪問看護の取得結果に関しては「6.11 取得結果(訪問看護)」をご参照ください)

医療扶助の取得結果画面イメージは以下の通りです。

| 📔 取得結果         |                                          |    |           |          |                       |            |            | × |
|----------------|------------------------------------------|----|-----------|----------|-----------------------|------------|------------|---|
| - 医療扶助:<br>受付番 | 委託先情報 取得結果<br>号 : 20240829103541683_5776 |    | 処理件数:7    | '件 謬     | 嬪年月:2024 <sup>£</sup> | ₹08月       |            |   |
| 照会番号           | 氏名(カナ名)                                  | 性別 | 生年月日      | 負担者番号    | 受給者番号                 | 有効開始年月日    | 有効終了年月日    |   |
| 00018          | 扶助 一郎(フジョ イチロウ)                          | 男  | S44.12.1  | 12999998 | 0022426               | 2024/08/01 | 2024/08/31 |   |
|                | 扶助 次郎(フジョ ジロウ)                           | 男  | S44.12.1  | 12999998 | 0022537               | 2024/08/01 | 2024/08/31 |   |
|                | 扶助 三郎(フジョ サブロウ)                          | 男  | S39.12.1  | 12999998 | 0022539               | 2024/08/01 | 2024/08/31 |   |
|                | 扶助 四郎(フジョ シロウ)                           | 男  | S45. 7.25 | 12999998 | 0022545               | 2024/08/01 | 2024/08/31 |   |
|                | 扶助 七郎(フジョ シチロウ)                          | 男  | S44.12.2  | 12999998 | 0022546               | 2024/08/01 | 2024/08/31 |   |
|                | 扶助 八郎(フジョ ハチロウ)                          | 男  | S15.11.1  | 12999998 | 0022550               | 2024/08/01 | 2024/08/31 |   |
| 00019          | 資格 一花(シカク イチカ)                           | 女  | S44.1.1   | 12999998 | 0022627               | 2024/08/01 | 2024/08/31 |   |
| i¥*            | 細表示 日レセに一括登録                             |    |           |          |                       | リスト印刷      | 閉じる        |   |
|                |                                          |    |           |          |                       |            |            | : |

上部に受付番号、処理件数、診療年月を表示します。 リストには患者毎の資格情報を表示します。リスト内容は以下の通りです。

| 照会番号    | 登録済みの照会番号                |
|---------|--------------------------|
| 氏名(カナ名) | 取得患者の氏名とカナ名              |
| 性別      | 取得患者の性別                  |
| 生年月日    | 取得患者の生年月日                |
| 負担者番号   | 福祉事務所が登録した公費負担者番号        |
| 受給者番号   | 福祉事務所が登録した受給者番号          |
| 有効開始年月日 | 医療券に記す診療年月において、有効開始となる日付 |
| 有効終了年月日 | 医療券に記す診療年月において、有効終了となる日付 |

患者を選択した状態で「詳細表示」ボタンをクリックすると、医療券の情報を表示します。 「日レセに一括登録」ボタンをクリックするとリスト内の取得した情報を日レセに登録します。 (詳細は後述「<u>6.6 日レセに一括登録(医療扶助)</u>」をご参照ください)

## 6.4 リスト印刷(医療扶助)

「リスト印刷」ボタンをクリックすると、表の内容をリスト形式で印刷処理をおこないます。 患者の確認等にご利用下さい。

| 🔒 扶助患者    | リスト 印刷プレビュー                     |    |              |          |         |            | – 🗆 X      |
|-----------|---------------------------------|----|--------------|----------|---------|------------|------------|
| ₫ - ₫ - 1 | / 1 🕨 🗏 🗍 🍬 🛞 🎲 🔒 🗐 💷 🔍 🕇 ぺージの幅 | -  | 検            | 索   次へ   |         |            |            |
|           |                                 | 医兆 | <b>寮扶助</b> 患 | 諸リスト     |         |            |            |
| 照会番号      | 氏名(カナ名)                         | 性別 | 生年月日         | 負担者番号    | 受給者番号   | 有効開始日      | 有効終了日      |
| 00018     | 扶助 一郎(フジョ イチロウ)                 | 男  | S44.12. 1    | 12999998 | 0022426 | 2024/08/01 | 2024/08/31 |
|           | 扶助 次郎(フジョ ジロウ)                  | 男  | S44.12. 1    | 12999998 | 0022537 | 2024/08/01 | 2024/08/31 |
|           | 扶助 三郎(フジョ サブロウ)                 | 男  | S39.12. 1    | 12999998 | 0022539 | 2024/08/01 | 2024/08/31 |
|           | 扶助 四郎(フジョ シロウ)                  | 男  | S45. 7.25    | 12999998 | 0022545 | 2024/08/01 | 2024/08/31 |
|           | 扶助 七郎(フジョ シチロウ)                 | 男  | S44.12. 2    | 12999998 | 0022546 | 2024/08/01 | 2024/08/31 |
|           | 扶助 八郎(フジョ メチロウ)                 | 男  | S15.11. 1    | 12999998 | 0022550 | 2024/08/01 | 2024/08/31 |
| 00019     | 資格 一花(シカク イチカ)                  | 女  | S44. 1. 1    | 12999998 | 0022627 | 2024/08/01 | 2024/08/31 |
|           |                                 |    | 17           | 1        |         |            |            |

## 6.5 詳細表示(医療扶助)

| 🗃 取得医疲扶助情報 詳細    | 表示                      |         |            | ×     |  |  |
|------------------|-------------------------|---------|------------|-------|--|--|
| 取得患者情報 照到        | ≹番号 00018               |         |            |       |  |  |
| カナ フジョ イ         | ۶DĴ                     | 性別      | 男          |       |  |  |
| 名前 扶助            | 一郎                      | 生年月日    | S44.12. 1  |       |  |  |
| 負担者番号 12999      | 998                     | 受給者番号   | 0022426    |       |  |  |
| 有効開始年月日 2024/    | 08/01                   | 有効終了年月日 | 2024/08/31 |       |  |  |
| □ 〒045<br>住所 北海道 | ?-8660<br>1小樽市花園22-99-1 |         |            |       |  |  |
| 自治体・福祉事務所名       | サンプル福祉事務所               |         |            |       |  |  |
| 医療券情報】           |                         |         |            |       |  |  |
| 傷病名1             | 高血圧                     |         |            | ^     |  |  |
| 傷病名2 甲状腺機能低下症    |                         |         |            |       |  |  |
| 傷病名3             | アレルギー性鼻炎                |         |            |       |  |  |
| 医療券有効開始年月日       | 医療券有効開始年月日 2024/08/01   |         |            |       |  |  |
| 医療券有効終了年月日       | 2024/08/31              |         |            |       |  |  |
| 交付番号             | 040123456789001         |         |            | ~     |  |  |
| 前へ次へ             | 日レt                     | Zに登録    | 閉じ         | 3<br> |  |  |

前画面のリストで選択された患者の詳細情報を表示します。

医療券情報があれば医療券情報も表示します。医療券情報はスクロール可能です。 医療券情報が複数存在する場合は、複数の医療券情報が表示されます。

医療芬情報が後数仔住りる場合は、後数の医療芬情報が衣小されまり。 「美 」「W 」 ドロンチャリートトステレイリュレーのW の中本の美の中本に

「前へ」「次へ」ボタンをクリックすることでリスト内の次の患者や前の患者に切り替えて表示します。 「日レセに登録」ボタンをクリックすると現在表示されている患者情報、保険情報、公費情報を日レセに登録するために「<u>6.5 日レセへの登録(医療扶助)</u>」画面に遷移します。

※日レセに登録の際は、交付番号を「(R98)明細書-生活保護・中国残留邦人等まとめ入力」への転記はおこ ないません。交付番号を転記したい場合は、こちらの画面から交付番号をコピーして日レセの画面に直接ペ ーストしてください。

# 6.6 日レセヘの登録(医療扶助)

| 日レセヘの登録            |                |                       |               |             |           |           |       |      |     |
|--------------------|----------------|-----------------------|---------------|-------------|-----------|-----------|-------|------|-----|
| リストから対象<br>リスト内に対象 | となる患者<br>利用者が有 | 着を選択して<br>存在しない場      | 下さい。<br>合は新規調 | 患者登録        | をおこなって    | 下さい。      |       |      |     |
| オンライン資格            | 各確認より耳         | 取得した資格                | 附報— 1         | <b>烈会番号</b> | 00018     |           |       |      |     |
| 氏名(カナ名)            | 扶助一郎           | 3(79° a 1f09)         |               |             | 生年月日      | S44.12. 1 | -     | 性別男  |     |
| 負担者番号 1            | 2999998        |                       |               | 受給君         | 香号 002242 | 26        |       |      |     |
| 有効開始年月日            | E R 6. 8. 1    | 1                     | 有効            | 終了年月        | R 6. 8.31 |           |       | 新規患  | 者登録 |
| コレヤに登録道            | あの資格情          | 青報                    |               |             |           |           |       |      |     |
| 患者候補リスト            |                | ини                   |               |             |           |           |       |      |     |
| 患者番号               | 氏名 (力          | カナ名)                  |               |             | 生年月日      | 性別        | 保険者番号 | 記号   |     |
| 00018              | 扶助             | ー <mark>郎(</mark> フジョ | イチロウ          | )           | S44.12. 1 | 男         |       |      |     |
| 00022              | 扶助             | 一郎(フジョ                | イチロウ          | )           | S44.12. 1 | 男         |       |      |     |
|                    |                |                       |               |             |           |           |       |      |     |
| <                  |                |                       |               |             |           |           |       |      | >   |
| 選択患者の登録            | 暴済み公費情         | 詞報】                   |               |             |           |           |       |      |     |
| 負担者番号              |                | 公費種別                  |               | 受給者番        | 污         | 運用開始      | 治日 運  | 開終了日 |     |
|                    |                |                       |               |             |           |           |       |      |     |
|                    |                |                       |               |             |           |           |       |      |     |
|                    |                |                       |               |             |           |           |       |      |     |
|                    |                |                       |               |             |           |           |       |      |     |
|                    |                |                       |               |             |           |           |       |      |     |
|                    |                |                       |               |             |           |           |       | 厚    | 13  |
|                    |                |                       |               |             |           |           |       |      |     |

「取得医療扶助情報 詳細表示」画面で「日レセに登録」ボタンをクリックすると、こちらの画面に遷移 します。 画面上部にオンライン資格確認システムから取得した資格情報を表示します。

| オンライン資格確認より取得した資格情      | 報 照会番号 00018      |        |
|-------------------------|-------------------|--------|
| 氏名(カナ名) 扶助 一郎(フジョ イチロウ) | 生年月日 S44.12.1     | 性別男    |
| 負担者番号 12999998          | 受給者番号 0022426     |        |
| 有効開始年月日 R 6.8.1         | 有効終了年月日 R 6. 8.31 | 新規患者登録 |

取得した医療扶助情報に格納されている、氏名、生年月日、性別、負担者番号、受給者番号、 有効開始年月日、有効終了年月日を表示します。

画面下部の【患者候補リスト】に日レセから取得した患者情報を表示します。

| 民者番号  | 氏名(カナ名)         | 生年月日      | 性別 | 保険者番号 | 記号 |
|-------|-----------------|-----------|----|-------|----|
| 00018 | 扶助 一郎(フジョ イチロウ) | S44.12. 1 | 男  |       |    |
| 00022 | 扶助 一郎(フジョ イチロウ) | S44.12. 1 | 男  |       |    |

文字色が緑色の患者情報は、日レセの患者番号が、オンライン資格確認で取得した照会番号と同じ番号の 患者情報(対象の患者である可能性が高い患者情報)です。

文字色が青色の患者情報は、資格情報の生年月日、性別を基に取得した患者情報です。 生年月日、性別が同じ患者が複数存在する場合は複数表示されます。

【患者候補リスト】で患者を選択すると、選択された患者に登録済みの公費情報が、【選択患者の登録済み 公費情報】に表示されます。

【選択患者の登録済み公費情報】

| 負担者番号    | 公費種別 | 受給者番号      | 運用開始日     | 運用終了日    |
|----------|------|------------|-----------|----------|
| 12999998 | 生活保護 | 0022426    | R 2. 4. 1 | 99999999 |
| 12345678 | 生活保護 | 1234567890 | R 2. 2.10 | 99999999 |
|          |      |            |           |          |
|          |      |            |           |          |
|          |      |            |           |          |

登録済みの公費情報等を参考に、対象となる正しい患者を選択して登録処理をおこなって下さい。

#### 6.6.1 新規患者登録

患者候補リストに患者が表示されていない または 生年月日、性別が同じだが違う患者しか表示されてい ない場合は「新規患者登録」ボタンを押下することで、オンライン資格確認より取得した頭書き情報で日 レセに新規患者を登録します。

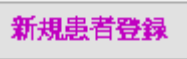

「新規患者登録」ボタンを押下すると確認画面が表示されます。

| 新規患者登録                                         |  |
|------------------------------------------------|--|
| オンライン資格確認で取得した患者頭書き情報にて新規患者を登録します。<br>よろしいですか? |  |
| はい いいえ (N)                                     |  |

「はい」をクリックすると新規患者登録をおこないます。

正常に新規患者登録がおこなわれると、以下のメッセージが表示されます。

| ×                         |
|---------------------------|
| 新規患者登録をおこない、候補リストに追加しました。 |
| ОК                        |

候補リストに新規登録した患者が追加されますので、そちらを選択して処理をおこなう事が可能です。

| 以下のメッセーンが表示されます。                                |   |
|-------------------------------------------------|---|
|                                                 | × |
| 既に同一患者が登録されておりますが、新規患者登録をおこない、候補リストに追加<br>しました。 | 1 |
| ОК                                              |   |

また、既に同一患者が登録去れているにも関わらず、新規患者登録をおこなった場合は 以下のメッセージが表示されます。 患者候補リストから患者選択時、既にその患者に公費が登録されているが、適用期間を比較して適用期間 が重複していない場合は、そのまま日レセへの公費情報の登録が可能です。

| ストから対象となる患者を選択して下さい。         スト内に対象利用者が存在しない場合は新規患者登録をおこなって下さい。         トンライン資格確認より取得した資格情報       照会番号 00031         氏名(カナ名)       扶助 一色(フジョ イッシキ)       生年月日 S48.12.1         住別       男         負担者番号       12161007       受給者番号 9931521         有効開始年月日       R 6.11.1       有効終了年月日       R 6.11.30         新規語       豊者候補リスト)       生年月日       性別 保険者番号 記号 |      |
|----------------------------------------------------------------------------------------------------|------|
| オンライン資格確認より取得した資格情報     照会番号     00031       氏名(カナ名)     扶助     一色(フジョ イッシキ)     生年月日     548.12.1     性別     男       負担者番号     12161007     受給者番号     9931521       有効開始年月日     R 6.11.1     有効終了年月日     R 6.11.30     新規題       見とてご登録済みの資格情報            患者候補リスト                                                                                              |      |
| 氏名(カナ名)     扶助 一色(フジョ イツシキ)     生年月日 548.12.1     性別 男       負担者番号     12161007     受給者番号 9931521     新規記       有効開始年月日     R 6.11.1     有効終了年月日     R 6.11.30       日レセに登録済みの資格情報         患者候補リスト]     生年月日     性別 保険者番号     記号                                                                                                    |      |
| 負担者番号     12161007     受給者番号     9931521       有効開始年月日     R 6.11.1     有効終了年月日     R 6.11.30     新規題       引レセに登録済みの資格情報           患者候補リスト]           事者番号     氏名(カナ名)     生年月日     性別     保険者番号     記号                                                                                                    |      |
| 有効開始年月日 R 6.11.1 有効終了年月日 R 6.11.30 新規題<br><b>3レセに登録済みの資格情報</b><br>患者候補リスト】<br>事者番号 氏名(カナ名) 牛年月日 性別 保険者番号 記号                                                                                                    |      |
| <b>コレセに登録済みの資格情報</b><br>患者候補リスト】<br>事者番号 氏名 (カナ名) 牛年月日 性別 保険者番号 記号                                                                                                    | 患者登録 |
| 患者候補リスト】<br>事者番号 氏名 (カナ名) 牛年月日 性別 保険者番号 記号                                                                                                    |      |
| 患者番号 氏名(力ナ名) 牛年月日 性別 保険者番号 記号                                                                                                    |      |
|                                                                                                    |      |
| 00031 扶助 一色(フジョ イッシキ) 548.12.1 男                                                                                                    |      |
| 適用期間に重複無し                                                                                                    |      |
| <                                                                                                    | >    |
| 選択患者の登録済み公費情報】                                                                                                    |      |
| 負担者番号 公費種別 受給者番号 運用開始日 運用終了日                                                                                                    |      |
| 12161007 生活保護 9931521 R 2.4.1 R 6.10.31                                                                                                    |      |
|                                                                                                    |      |
|                                                                                                    |      |
|                                                                                                    |      |
|                                                                                                    |      |
|                                                                                                    | =7   |
|                                                                                                    | 戻つ   |

患者候補リストから患者選択時、既にその患者に同じ負担者番号、受給者番号で生保公費が登録されており、適用期間を比較して適用期間が日レセ登録済みの適用期間内の場合はその旨のメッセージを表示します。この場合は、日レセへの登録はおこないません。

| I <mark>スト内に対象</mark><br>オンライン資格 | 利用者が存在し<br>確認より取得し   | ない場合は新規<br>した資格情報       | <b>見患者登録をおる</b><br>照会番号 0003 | こなって下さ<br>1 | w.        |          |           |
|----------------------------------|----------------------|-------------------------|------------------------------|-------------|-----------|----------|-----------|
| 氏名(カナ名)                          | 扶助 一色(フジ:            | a (495‡)                |                              | 生年月日 S4     | 8.12. 1   | 性別男      |           |
| 負担者番号 1                          | 2161007              |                         | 受給者番号                        | 9931521     |           |          |           |
| 有効開始年月日                          | R 6.11. 1            | 有药                      | 効終了年月日 R                     | 6.11.30     |           | 新規患者     | 登録        |
| ヨレセに登録済<br>患者候補リスト               | ₩<br>その資格情報          |                         |                              |             |           |          |           |
| 患者番号                             | <b>庄</b> 々 (カ+々      | 1)                      | _ 生年,                        | 月日          | 性別 保険     | 同じ負担者番号  | 1-<br>7 \ |
| <                                | 取得した<br>適用期間<br>公費情報 | 公費情報の<br>が、登録済み<br>の範囲内 | 548                          | .12. 1      | 男         | 受給者番号    | >         |
| 選択患者の登録                          | 読み公費情報】              |                         | alar Marin                   | $\times$    |           |          |           |
| 負担者番号                            | 公費                   | 種別                      | 受給者番号                        |             | 運用開始日     | 運用終了日    |           |
| 12161007                         | 生                    | 舌保護                     | 9931521                      |             | R 2. 4. 1 | 99999999 |           |
|                                  |                      |                         |                              |             |           |          |           |
|                                  |                      |                         |                              |             |           |          |           |
|                                  |                      |                         |                              |             |           |          |           |

患者候補リストから患者選択時、既にその患者に登録されている公費の適用期間を比較して適用期間が重 複している場合はその旨のメッセージを表示します。

この場合は適用期間を編集する事で、日レセへの公費情報の登録が可能です。

| U2. トから対象となる患者を盗択して下さい。         U2. ト内に対象利用者が存在しない場合は新規患者登録をおこなって下さい。         オンライン資格確認より取得した資格情報       照会番号         ●加杏番号       100031         氏名(カナ名)       茨助 一色(7シ*3 49シキ)       生年月日         ●加杏番号       12161007       受除者番号         ●加杏番号       12161007       受除者番号         ●加杏番号       12161007       受除者番号         ●加杏番号       00031       新規患者登録         ●加杏香       1       有効終了年月日       R 6.11.30         ●加杏香       1       有効終了年月日       R 6.11.30         ●加杏香       1       有効終了年月日       R 6.11.30         ●加杏       1       年効終了年月日       R 6.11.30         ●加杏       1       年効終了年月日       R 6.11.30         ●加方       1       年効約       生年月日       (生物) 保険書番号       記号         00031 <ul> <li> </li> <li> </li> <li> </li> <li> </li> <li> </li> <li> </li> <li> </li> <li> </li> <li> </li> <li> </li> <li> </li> <li> <li> </li> <li> </li> <li> </li> <li> </li> <li> </li> <li> </li> <li> </li> <li> </li> <li> </li> <li> </li> <li> </li> <li> </li> <li> </li> <li> </li> <li> </li></li></ul> | 日レセヘの登録             |                     |                |               |        |             |            |      |           | >     |
|----------------------------------------------------------------------------------------------------|---------------------|---------------------|----------------|---------------|--------|-------------|------------|------|-----------|-------|
| オンライン資格確認より取得した資格情報     照会番号     00031       氏名(カナ名)     扶助 一色(75*3 4994)     生年月日 548.12.1     性別 勇       負担音番号     12161007     受給者番号     9931521       有効開始年月日     R 6.11.1     有効終了年月日     R 6.11.30     新規患者登録       3レセに登録済みの資格情報           豊都号     氏名(カナ名)     生年月日     性別 保険者番号     記号       00031     扶助 一色(7ジョ イッシキ)     S48.12.1     男       適用期間が重複             第         道用期間が重複           12161007     生活保護     9931521         用期間が重複した生保公費が登録されていまず          アとへの登録をおこなう際は適用期間の構集をおこなってください     登録                                                                                                    | リストから対象。<br>リスト内に対象 | となる患者<br>利用者が存      | を選択して<br>在しない場 | 下さい。<br>合は新規制 | 民者登録   | をおこなって下     | <b>ちい。</b> |      |           |       |
| 氏名(力ナ名)     扶助 一色(フジョ イゥシキ)     生年月日     S48.12.1     性別 男       負担者番号     12161007     受給者番号     9931521       有効開始年月日     R 6.11.1     有効終了年月日     R 6.11.30     新規患者登録         日レゼに登録済みの資格情報       連者候補リスト】      生年月日     性別 保険者番号     記号       00031     扶助 一色(フジョ イッシキ)     S48.12.1     男        適用期間が重複                   週期間が重複                                                                                                    | オンライン資格             | 確認より耳               | 取得した資格         | 情報一照          | 会番号    | 00031       |            |      |           |       |
| 負担者番号     12161007     受給者番号     9931521       有効期始年月日     R 6.11.1     有効終了年月日     R 6.11.30     新規患者登録       日レセに登録済みの資格情報<br>(建者候補リスト)       患者番号     氏名 (カナ名)     生年月日     性別     保険者番号     記号       00031     扶助     一色(フジョ     イッシキ)     S48.12.1     男       適用期間が重複 <td>氏名(カナ名)</td> <td><mark>扶助 一</mark>色</td> <td>l(7シ*∃ イッシキ)</td> <td></td> <td></td> <td>生年月日</td> <td>S48.12. 1</td> <td></td> <td>性別</td> <td>弓</td>                                                                                                    | 氏名(カナ名)             | <mark>扶助 一</mark> 色 | l(7シ*∃ イッシキ)   |               |        | 生年月日        | S48.12. 1  |      | 性別        | 弓     |
| 有効開始年月日     R 6.11.1     有効終了年月日     R 6.11.30     新規患者登録       日レゼに登録済みの資格情報<br>(患者候補リスト)           患者番号     氏名 (カナ名)     生年月日     性別     保険者番号     記号       00031     扶助     一色(フジョ     イッシキ     S48.12.1     男       適用期間が重複                                                                                                    | 負担者番号 12            | 2161007             |                |               | 受給者    | 香番号 9931521 | L          |      |           |       |
| 日レゼに登録済みの資格情報         (思者候補リスト)         患者番号       氏名 (カナ名)       生年月日       性別       保険者番号       記号         00031       扶助       一色(フジョ イッシキ)       S48.12.1       男          適用期間が重複                       適用期間が重複 <td< td=""><td>有効開始年月日</td><td>R 6.11.</td><td>1</td><td>有効約</td><td>終了年月</td><td>E R 6.11.30</td><td>1</td><td></td><td>新共</td><td>見患者登録</td></td<>                                                                                                    | 有効開始年月日             | R 6.11.             | 1              | 有効約           | 終了年月   | E R 6.11.30 | 1          |      | 新共        | 見患者登録 |
| 患者番号       氏名 (カナ名)       生年月日       性別       保険者番号       記号         00031       扶助       一色(フジョ イッシキ)       S48.12.1       男         適用期間が重複       適用期間が重複                                                                                                    | 日レセに登録済<br>【患者候補リスト | みの資格情               | 青報             |               |        |             |            |      |           |       |
| 00031     扶助 一色(フジョ イッシキ)     S48.12.1     男       適用期間が重複     適用期間が重複        く     >       (選択患者の登録済み公費情報)     受給者番号     運用開始日 運用終了日       12161007     生活保護     9931521     R 2. 4.1     R 6.11.10                                                                                                    | 患者番号                | 氏名 (力               | ウナ名)           |               |        | 生年月日        | 性別         | 保険者番 | 号 記       | 号     |
| 適用期間が重複                                                                                                    <                                                                                                    | 00031               | 扶助                  | 一色(フジョ         | イッシキ)         |        | S48.12. 1   | 男          |      |           |       |
| (選択患者の登録済み公費情報)         負担者番号       公費種別       受給者番号       運用開始日       運用終了日         12161007       生活保護       9931521       R 2. 4. 1       R 6.11.10         用期間が重複した生保公費が登録されています<br>レセへの登録をおこなう際は適用期間の編集をおこなってください       登録       戻る                                                                                                    | <                   | 適                   | 用期間が重          | 重複            |        |             |            |      |           | >     |
| 負担者番号公費種別受給者番号運用開始日運用終了日12161007生活保護9931521R 2. 4. 1R 6.11.10用期間が重複した生保公費が登録されています<br>レセへの登録をおこなう際は適用期間の編集をおこなってください登録戻る                                                                                                    | 【選択患者の登録            | 済み公費情               | 報】             |               |        |             |            |      |           |       |
| 12161007       生活保護       9931521       R 2. 4. 1       R 6.11.10         用期間が重複した生保公費が登録されています              たセへの登録をおこなう際は適用期間の編集をおこなってください       登録       戻る                                                                                                    | 負担者番号               |                     | 公費種別           |               | 受給者番   | 号           | 運用開始       | 台日   | 運用終了日     |       |
| 用期間が重複した生保公費が登録されています<br>レセへの登録をおこなう際は適用期間の編集をおこなってください 登録 戻る                                                                                                    | 12161007            |                     | 生活保護           |               | 993152 | 1           | R 2. 4     | . 1  | R 6.11.10 |       |
| 用期間が重複した生保公費が登録されています<br>レセへの登録をおこなう際は適用期間の編集をおこなってください                                                                                                    |                     |                     |                |               |        |             |            |      |           |       |
| 用期間が重複した生保公費が登録されています<br>レセへの登録をおこなう際は適用期間の編集をおこなってください                                                                                                    |                     |                     |                |               |        |             |            |      |           |       |
| 用期間が重複した生保公費が登録されています<br>レセへの登録をおこなう際は適用期間の編集をおこなってください                                                                                                    |                     |                     |                |               |        |             |            |      |           |       |
| レセヘの登録をおこなう際は適用期間の編集をおこなってください 登録 戻る                                                                                                    | 毎日期間が舌搾し.           | 大生保小書               | が登録されて         | L)≠a          |        |             |            |      |           |       |
|                                                                                                    | 日レセヘの登録を            | おこなう際               | は適用期間の         | (編集をおこ        | こなって   | ください        |            | 登録   |           | 戻る    |

日レセ登録済みの公費情報の適用期間とオンライン資格確認より取得した公費情報の適用期間が重複して いる場合に「登録」ボタンをクリックすると、適用期間の編集画面が表示されます。 登録する場合は、重複が無いように適用期間の編集をおこなってください。

| <ul> <li>通用日編集</li> <li>日レセに既に<br/>適用日付を編</li> <li>日レセ登録済み生保備</li> </ul> | 適用期間が重複し<br>高集し、おこなう処理<br>識 | た生保公費が存在し<br>を決定して下さい。 | っます。               | 編集内容リセット           |
|--------------------------------------------------------------------------|-----------------------------|------------------------|--------------------|--------------------|
| 負担者番号<br>12999998                                                        | 公費の種類<br>(生活保護              | 受給者番号<br>0022537       | 適用開始日<br>R 2.4.1   | 適用終了日<br>99999999  |
| -オンライン資格確認で<br>負担者番号<br>12999998                                         | :取得した生保情報<br>公費の種類<br>【生活保護 | 受給者番号<br>0022426       | 適用開始日<br>R 6. 8. 1 | 適用終了日<br>R 6. 8.31 |
| 日レセ登録済み生保<br>オン資生保内容で上述                                                  | を<br>追用日付を更<br>動得した生保       | ◆生保の<br>新し、<br>を追加     |                    | スキップ               |

編集画面では、登録済みの日レセ側の公費およびオンライン資格確認で取得した公費の適用期間の編集が 可能です。それ以外の箇所は編集できません。

編集内容を元に戻したいときは「編集内容リセット」をクリックして下さい。

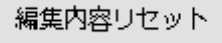

#### 6.6.2 日レセ登録済み生保をオン資生保内容で上書き

登録には上書きか追加かを選択できます。

既存の公費情報に対して上書きをおこなうには「日レセ登録済み生保をオン資生保内容で上書き」ボタンを クリックして下さい。

例えば、日レセから取得した公費情報の表示が以下のような状態のとき

| 負担者番号    | 公費種別 | 受給者番号   | 運用開始日     | 運用終了日    |
|----------|------|---------|-----------|----------|
| 12999998 | 生活保護 | 0022537 | R 2. 4. 1 | 99999999 |
|          |      |         |           |          |
|          |      |         |           |          |
|          |      |         |           |          |
|          |      |         |           |          |

日レセには以下のように登録されています。

| 負担者番号    | 公費の種類    |   | 受給者番号   |           | 適用期 | 間       | 確認年月日     |     | 表示       |
|----------|----------|---|---------|-----------|-----|---------|-----------|-----|----------|
| 12999998 | 012 生活保護 | × | 0022537 | R 2. 4. 1 | ~   | 9999999 | R 6. 3.22 | (未) | <b>#</b> |
|          |          | × |         |           | ~   |         |           | 未   | <b>#</b> |
|          |          | ~ |         |           | ~   |         |           | 未   | <b>(</b> |

| そこで、 | 「日レセ登録済み生保をオン資生保内容で上書き」 | を選択すると |
|------|-------------------------|--------|
|      |                         |        |

| 🧧 適用口漏業                             |                                      |                      |                      | ×                  |
|-------------------------------------|--------------------------------------|----------------------|----------------------|--------------------|
| 日レセに既に適用<br>適用日付を編集し<br>日レセ登録済み生保情報 | 朝間が重複した生<br>、おこなう処理を泳                | 保公費が存在しま<br>快定して下さい。 | <b>इ</b> .           | 編集内容リセット           |
| <u>負担者番号</u> 公<br>12999998 生        | <u>費</u> の種類<br>活保護                  | 受給者番号<br>0022537     | 適用開始日<br>            | 適用終了日<br>99999999  |
| オンライン資格確認で取得した                      | た生保情報                                |                      |                      |                    |
| <u>負担者番号</u> 公<br>12999998 生        | 費の種類<br>活保護                          | 受給者番号<br>0022426     | 適用開始日<br>  R 6. 8. 1 | 適用終了日<br>R 6. 8.31 |
| 日レセ登録済み生保を<br>オン資生保内容で上書き           | 日レセ登録済み生保(<br>適用日付を更新し、<br>取得した生保を追加 | D<br>I               |                      | スキップ               |

日レセに登録されている公費情報に対して取得した公費情報で上書きをおこないます。

| 負担者番号    | 公費種別 | 受給者番号   | 運用開始日     | 運用終了日     |
|----------|------|---------|-----------|-----------|
| 12999998 | 生活保護 | 0022426 | R 6. 8. 1 | R 6. 8.31 |
|          |      |         |           |           |
|          |      |         |           |           |
|          |      |         |           |           |
|          |      |         |           |           |
| 緑しました    |      |         |           | 緑 厚る      |
|          |      |         |           |           |

日レセでは以下のように上書更新されます。

| 負担者番号    | 公費の種類    | 受給者番号   | 適用期間                  | 確認年月日       | 表示       |
|----------|----------|---------|-----------------------|-------------|----------|
| 12999998 | 012 生活保護 | 0022426 | R 6. 8. 1 ~ R 6. 8.31 | R 6. 8.29 済 | <b>(</b> |
|          |          |         | ~                     | . 未         | <b>#</b> |
|          |          |         | ~                     | . 未         | <b>#</b> |

※無条件に上書更新をおこないますので、上書きをおこなう際は上書きして良いかどうかを確認したうえ で作業をおこなってください。

#### 6.6.3 日レセ登録済み生保の適用日付を更新し、取得した生保を追加

公費の追加をおこなうには、適用期間が重複しないように編集後、 「日レセ登録済み生保の適用日付を更新し、取得した生保を追加」ボタンをクリックして下さい。

例えば、日レセから取得した公費情報の表示が以下のような状態のとき

| M進行(法名の)立政(月の)公共(月前)) |      |         |           |          |  |  |  |  |  |
|-----------------------|------|---------|-----------|----------|--|--|--|--|--|
| 負担者番号                 | 公費種別 | 受給者番号   | 運用開始日     | 運用終了日    |  |  |  |  |  |
| 12999998              | 生活保護 | 0022537 | R 2. 4. 1 | 99999999 |  |  |  |  |  |
|                       |      |         |           |          |  |  |  |  |  |
|                       |      |         |           |          |  |  |  |  |  |
|                       |      |         |           |          |  |  |  |  |  |
|                       |      |         |           |          |  |  |  |  |  |

#### 日レセには以下のように登録されています。

| 負担者番号    | 公費の種類    | 受給者番号     |           | 適用期間      | 確認年月日     | 表示  |
|----------|----------|-----------|-----------|-----------|-----------|-----|
| 12999998 | 012 生活保護 | ✓ 0022537 | R 2. 4. 1 | ~ 9999999 | R 6. 3.22 | 未 無 |
|          |          | ▼         |           | ~         |           | 未 無 |
|          |          | ×         |           | ~         |           | 未 無 |

登録済みの公費情報の適用終了日を以下の様に編集後、「日レセ登録済み生保の適用日付を更新し、取得した生保を追加」を選択して下さい。

| ⊌ 適用日編集                             |                                      |                     |                    | ×                  |
|-------------------------------------|--------------------------------------|---------------------|--------------------|--------------------|
| 日レセに既に適用<br>適用日付を編集し<br>日レセ登録済み生保情報 | 期間が重複した生<br>、おこなう処理を決                | 保公費が存在しま<br>定して下さい。 | <b>す</b> .         | 編集内容リセット           |
| 負担者番号     公       12999998     生    | ☆ <u>書</u> の種類<br>:活保護               | 受給者番号<br>0022537    | 適用開始日<br>R2. 4. 1  | 適用終了日<br>R 6. 7.31 |
| 「オンライン資格確認で取得し                      | た生保情報                                |                     |                    |                    |
| 負担者番号     公       12999998     生    | ☆費の種類<br>※活保護                        | 受給者番号<br>0022426    | 適用開始日<br>R 6. 8. 1 | 適用終了日<br>R 6. 8.31 |
| 日レセ登録済み生保を<br>オン資生保内容で上書き           | 日レセ登録済み生保の<br>適用日付を更新し、<br>取得した生保を追加 |                     |                    | スキップ               |

日レセに既に登録済みの公費情報の適用終了日を更新し、オンライン資格確認で取得した公費情報を新たに追加します。

| 運代患者の豆球消め | PZ公員1月40』 |         |           |           |
|-----------|-----------|---------|-----------|-----------|
| 負担者番号     | 公費種別      | 受給者番号   | 運用開始日     | 運用終了日     |
| 12999998  | 生活保護      | 0022426 | R 6. 8. 1 | R 6. 8.31 |
| 12999998  | 生活保護      | 0022537 | R 2. 4. 1 | R 6. 7.31 |
|           |           |         |           |           |
|           |           |         |           |           |
|           |           |         |           |           |
|           |           |         |           |           |
|           |           |         |           |           |
| 録しました     |           |         |           | 虎る 戻る     |

#### 日レセでは以下のように変更されます。

| 負担者番号    | 公費の種類    |   | 受給者番号   |         | 適用  | 期間          | 確認年月日     |   | 表示       |
|----------|----------|---|---------|---------|-----|-------------|-----------|---|----------|
| 12999998 | 012 生活保護 | ~ | 0022426 | R 6. 8. | 1   | ~ R 6. 8.31 | R 6. 8.29 | 済 | 無        |
| 12999998 | 012 生活保護 | ~ | 0022537 | R 2. 4. | 1 ^ | R 6. 7.31   | R 6. 8.29 | 済 | 無        |
|          |          | ~ |         |         | ^   | -           |           | 未 | <b>#</b> |

#### 6.6.4 登録時における注意事項

日付を編集して登録する際に、表示されていない他の生保情報と適用期間が重複する可能性があります。

例えば日レセに以下の様に生保情報が登録されていた場合、

| 負担者番号    | 公費の種類    |   | 受給者番号   | ĩ         | 前用其 | 間         | 確認年月日     |
|----------|----------|---|---------|-----------|-----|-----------|-----------|
| 12999998 | 012 生活保護 | ~ | 0022546 | R 6. 6. 1 | ~   | 9999999   | R 6. 8.30 |
| 12999998 | 012 生活保護 | ~ | 0022545 | R 5. 9. 1 | ~   | R 6. 5.31 | R 6. 2.16 |
|          |          | ~ |         |           | ~   |           |           |

| ⊌ 適用日編集                                                     |                                     |                      |                             | ×                 |
|-------------------------------------------------------------|-------------------------------------|----------------------|-----------------------------|-------------------|
| 日レセに既に適<br>適用日付を編集                                          | 用期間が重複した生<br>集し、おこなう処理を注            | E保公費が存在し<br>決定して下さい。 | <b>,ます。</b>                 | 編集内容リセット          |
| 負担者番号<br>12999998                                           | 公費の種類<br>生活保護                       | 受給者番号<br>0022546     | 適用開始日<br>R 6. 6. 1          | 適用終了日<br>99999999 |
| <ul> <li>オンライン資格確認で取<br/>負担者番号</li> <li>12999998</li> </ul> | 得した生保情報<br>公費の種類<br>生活保護            | 受給者番号<br>0022545     | <del>速用開始日</del><br>R 2.1.1 | 適用終了日<br>99999999 |
| 日レセ登録済み生保を<br>オン資生保内容で上書き                                   | 日レセ登録済み生保<br>適用日付を更新し、<br>取得した生保を追り | <i>ו</i> ס<br>ח      |                             | スキップ              |

上のような内容で上書きをおこなおうとしても、日レセに登録済みの他の生保情報と適用期間が重複 してしまうので登録できません。

運用開始日を他の生保情報と重複しないように変更して登録処理をおこなってください。

登録処理をキャンセルするには「スキップ」をクリックして下さい。

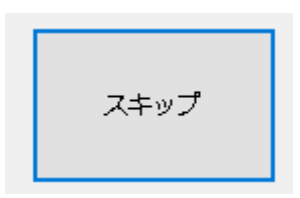

※基本的に、同じ負担者番号、受給者番号で適用期間が重複している公費が存在する場合は、 登録をおこなう必要は無いかと思います。

### 6.6.5 日レセで患者が登録されていない場合

選択した取得結果が日レセ内に登録されていない場合は、日レセに患者が見つからないメッセージを表示 します。

その状態では日レセに医療扶助情報の登録が出来ません。

取得した資格情報を基に「新規患者登録」をおこなって患者候補リストに患者を追加するか、

「戻る」で処理を中断させてください。

| ⊌ 日レセへの登録                           |                               |       |             |             |      |      |       | × |
|-------------------------------------|-------------------------------|-------|-------------|-------------|------|------|-------|---|
| リストから対象となる患者<br>リスト内に対象利用者が行        | 着を選択して下さい。<br>存在しない場合は新規      | 見患者登録 | をおこなって下す    | <u>き</u> い。 |      |      |       |   |
| - オンライン資格確認より                       | 取得した資格情報―                     | 照会番号  |             |             |      |      |       |   |
| 氏名(カナ名) 扶助 七郎                       | β <b>(</b> 7シ°∃ シ≠0ウ <b>)</b> |       | 生年月日 S      | 44.12. 2    |      | 性別   | 月     |   |
| 負担者番号 12999998                      |                               | 受給利   | 昏番号 0022546 |             |      |      |       |   |
| 有効開始年月日 R 6.8.                      | 1 有;                          | 劾終了年月 | 日 R 6. 8.31 |             |      | 新    | 規患者登録 |   |
| 日レセに登録済みの資格                         | 青報                            |       |             |             |      |      |       |   |
| 【患者候補リスト】                           |                               |       |             |             |      |      |       | _ |
| 患者番号 氏名()                           | カナ名)                          |       | 生年月日        | 性別          | 保険者番 | 号    | 記号    |   |
|                                     |                               |       |             |             |      |      |       |   |
|                                     |                               |       |             |             |      |      |       |   |
|                                     |                               |       |             |             |      |      |       | - |
|                                     |                               |       |             |             |      |      |       | - |
| 【選択患者の登録済み公費性                       | 「「「」                          |       |             |             |      |      |       |   |
| 負担者番号                               | 公費種別                          | 受給者種  | 枵           | 運用開始        | 日    | 運用終了 | Έ     | ] |
|                                     |                               |       |             |             |      |      |       |   |
|                                     |                               |       |             |             |      |      |       |   |
|                                     |                               |       |             |             |      |      |       | - |
|                                     |                               |       |             |             |      |      |       | - |
|                                     |                               |       |             |             |      |      |       |   |
| ↓<br>対象患者が見つかりませんで<br>日レセに新規患者として登録 | でした<br>影したい場合は新規患者            | 皆登録をお | こなってください    | ור          | 登録   |      | 戻る    |   |
|                                     |                               |       |             |             |      |      |       |   |

### 6.6.6 【患者候補リスト】に1件のみ表示されている場合

【患者候補リスト】に日レセに登録されている患者情報が選択された状態で【選択患者の登録済み公費情報】に患者に登録されている公費情報を表示します。

| 🚽 日レセへの登録               |                        |                              |                |           |       |       | × |
|-------------------------|------------------------|------------------------------|----------------|-----------|-------|-------|---|
| リストから対象と<br>リスト内に対象利    | なる患者を選択して<br>用者が存在しない場 | 下さい。<br><mark>洽は新規患</mark> 者 | 「登録をおこなって      | 下さい。      |       |       |   |
| - オンライン資格確              | 認より取得した資格              | 名情報——照会                      | 番号             |           |       |       |   |
| 氏名(カナ名) 扶               | 助 八郎(フジョノチロウ)          | ]                            | 生年月日           | S15.11. 1 | ]     | 性別 男  |   |
| 負担者番号 129               | 99998                  |                              | 受給者番号 002255   | 50        |       |       |   |
| 有効開始年月日                 | R 6. 8. 1              | 有効終了                         | 了年月日 R 6. 8.31 |           |       | 新規患者智 | 録 |
| - 日レセに登録済み<br>【患者候補リスト】 | の資格情報                  |                              |                |           |       |       |   |
| 患者番号                    | 氏名(カナ名)                |                              | 生年月日           | 性別        | 保険者番号 | 記号    |   |
| 00017                   | 扶助 八朗(フジョ              | 八チロウ <b>)</b>                | S15.11. 1      | 男         |       |       |   |
|                         |                        |                              |                |           |       |       |   |
|                         |                        |                              |                |           |       |       |   |
| <                       |                        |                              |                |           |       |       | > |
| 【選択患者の登録済               | み公費情報】                 |                              |                |           |       |       |   |
| 負担者番号                   | 公費種別                   | 受                            | 給者番号           | 運用開始      | 出 運   | 用終了日  |   |
|                         |                        |                              |                |           |       |       |   |
|                         |                        |                              |                |           |       |       |   |
|                         |                        |                              |                |           |       |       |   |
|                         |                        |                              |                |           |       |       |   |
|                         |                        |                              |                |           |       |       |   |
|                         |                        |                              |                |           | 登録    | 戻る    |   |
|                         |                        |                              |                |           |       |       |   |

患者番号、氏名、生年月日、性別等を確認し、対象の患者であれば「登録」ボタンをクリックして登録処理 をおこなってください。 既に同じ負担者番号、受給者番号で生保公費が登録されており、適用期間を比較して適用期間が日レセ登録 済みの適用期間内の場合は、その旨のメッセージが表示され登録ボタンが押せないようになります。

|           | 各唯認より    | 取得した貨格帽     | 第1 一照会番号 | 00031        |           |       |        |      |
|-----------|----------|-------------|----------|--------------|-----------|-------|--------|------|
| 氏名(カナ名)   | 扶助 -1    | 巴(ノジョ イッシキ) |          | 生年月日         | S48.12. 1 |       | 性別 男   |      |
| 負担者番号   1 | 2161007  |             | 受給得      | 昏番号   993152 | 21        |       |        |      |
| 有効開始年月    | E R 6.11 | . 1         | 有効終了年月   | 日 R 6.11.30  |           |       | 新規患者   | 音登録  |
| レセに登録湯    | 静みの資格    | 情報          |          |              |           |       |        |      |
| 患者候補リス    | 5        | 1753        |          |              |           |       |        |      |
| 患者番号      | 氏名(      | カナ名)        |          | 生年月日         | 性別        | 保険者番号 | 記号     |      |
| 00031     | 扶助       | 一色(フジョー     | (ッシキ)    | S48.12.1     | 男         |       |        |      |
|           |          |             |          |              |           |       |        |      |
|           |          |             |          |              |           |       |        |      |
| <         |          |             |          |              |           |       |        | 40.0 |
| 選択患者の登録   | 読み公費     | 情報】         |          |              |           |       |        |      |
| 負担者番号     |          | 公費種別        | 受給者番     | 号            | 運用開始      | 出 運用  | 將了日    |      |
| 12161007  |          | 生活保護        | 993152   | 1            | R 2. 4.   | 1 999 | 999999 |      |
|           |          |             |          |              |           |       |        |      |
|           |          |             |          |              |           |       |        |      |
|           |          |             |          |              |           |       |        |      |

## 6.6.7 【患者候補リスト】に複数表示されている場合

【患者候補リスト】に患者情報が複数存在する場合は、患者を選択すると【選択患者の登録済み公費情報】に選択した患者に登録されている公費情報を表示します。

| ⊌ 日レセへの登録                |                          |                           |                |                      |        |        | × |
|--------------------------|--------------------------|---------------------------|----------------|----------------------|--------|--------|---|
| リストから対象とな<br>リスト内に対象利用   | える患者を選択して<br>月者が存在しない場   | 下さい。<br>合 <b>は新</b> 規患者登鋒 | <b>えをおこなって</b> | 下さい。                 |        |        |   |
| オンライン資格確認                | 思より取得した資格                | 情報 — 照会番号                 | 00018          |                      |        |        |   |
| 氏名(カナ名) 扶助               | h 一郎(フジョ イチロウ)           |                           | 生年月日           | S44.12. 1            |        | 性別男    |   |
| 負担者番号 1299               | 9998                     | 受給                        | 者番号 002242     | 26                   |        |        |   |
| 有効開始年月日R                 | : 6. 8. 1                | 有効終了年月                    | 日 R 6. 8.31    |                      |        | 新規患者登  | 録 |
| 日レセに登録済みの                | D資格情報                    |                           |                |                      |        |        |   |
| 【患者候補リスト】                |                          |                           |                |                      |        |        | _ |
| 患者番号                     | 氏名(カナ名)                  |                           | 生年月日           | 性別                   | 保険者番号  | 記号     | _ |
| 00018                    | 扶助 一郎(フジョ                | イチロウ)                     | S44.12. 1      | 男                    |        |        |   |
| 00022                    | <del>扶助 一郎(ノンヨ</del>     |                           | 544.12.1       | 5                    |        |        |   |
|                          | () 曲注:#23                |                           | •              |                      |        |        | > |
| (進択患者の登録済∂<br>毎40×××     | 》公賞" <b>旧歌</b> 」         | E (A H)                   | <b>式</b> 中     | ¥ <b>2 00 8 8</b> +/ | 10 JPC |        |   |
| 見担有番号                    | 公員裡別                     | 文稿合1                      | ₽5<br>27       | 理/用開炉                |        |        |   |
| 12999998                 | 生活休護                     | 00225                     | 31             | K Z. 4.              | 1 99   | 999999 |   |
|                          |                          |                           |                |                      |        |        |   |
|                          |                          |                           |                |                      |        |        |   |
|                          |                          |                           |                |                      |        |        |   |
|                          |                          |                           |                |                      |        |        |   |
| 適用期間が重複した生<br>日レセへの登録をおこ | E保公費が登録されて<br>こなう際は適用期間の | :います<br>)編集をおこなって         | ください           |                      | 登録     | 戻る     |   |

## 6.7 日レセに一括登録(医療扶助)

取得した医療扶助情報を日レセに一括登録する機能です。

日レセに登録されていない患者を自動的に新規登録はおこないません。

また、交付番号を「(R98)明細書-生活保護・中国残留邦人等まとめ入力」への転記はおこないません。

取得結果画面にて「日レセに一括登録」ボタンをクリックすると以下のメッセージが表示されます。

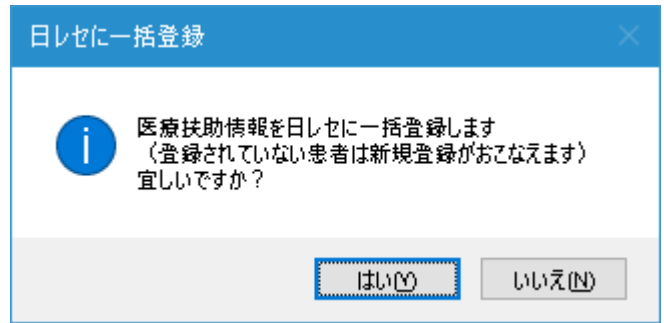

「はい」を選択すると取得結果画面に表示されている情報を日レセに登録されている対象患者に対して 一括登録処理を実行します。

リストの上から順に処理をおこない、都度、日レセへの登録画面が表示されます。

対象の患者を選択して登録処理をおこなってください。

対象患者が表示されていない場合は、新規患者登録で患者登録をおこなうことで公費情報の登録がおこな えます。

既に同じ負担者番号、受給者番号で適用期間が重複している公費情報が登録済みの場合や、どの患者か不 明で登録処理をおこないたくない場合は、「スキップ」を選択して次の患者へ遷移して下さい。

| ストから対象<br> スト内に対象 | となる患者<br>利用者がそ | 雪を選択して<br>手在しない場 | 下さい。<br>合は新規     | 患者登録   | きおこなって    | 下さい。      |      |      |      |    |
|-------------------|----------------|------------------|------------------|--------|-----------|-----------|------|------|------|----|
| ヤンライン資格           | 解確認より          | 取得した資格           | \$ <b>情報</b> — • | 原会番号   | 00018     |           |      |      |      |    |
| 氏名(カナ名)           | 扶助一良           | ß(7>° ≡ 1£09)    |                  |        | 生年月日      | S44.12. 1 |      | 性    | 別男   |    |
| 負担者番号 1           | 2999998        |                  |                  | 受給者    | 番号 002242 | 26        |      |      |      |    |
| 有効開始年月日           | ER 6.8.        | 1                | 有効               | 終了年月B  | R 6. 8.31 |           |      |      | 新規患者 | 登録 |
| 日レセに登録済           | みの資格           | 情報               |                  |        |           |           |      |      |      |    |
| 患者候補リスト           | 1              |                  |                  |        |           |           |      |      |      |    |
| 患者番号              | 氏名()           | カナ名)             |                  |        | 生年月日      | 性別        | 保険者者 | 盻    | 記号   |    |
| 00018             | 扶助             | 一郎(フジョ           | イチロウ             | )      | S44.12. 1 | 男         |      |      |      |    |
| 00022             | 17045          | 10(2)2           | 1700             | ,      | Dimiter 1 | -         |      |      |      |    |
|                   |                |                  |                  |        |           |           |      |      |      |    |
| <<br>深辺出来の際後      | 1.客立小書作        | 青橋1              |                  |        |           |           |      |      |      |    |
| 進代金石の豆如<br>負担者番号  | KIH V7ZASET    | 公費種別             |                  | 受給者番   | 号         | 運用開始      | 台日   | 運用終  | ₹了日  | Ē  |
| 12999998          |                | 生活保護             |                  | 002253 | ,         | R 2. 4.   | 1    | 9999 | 9999 | 1  |
|                   |                |                  |                  |        |           |           |      |      |      |    |
|                   |                |                  |                  |        |           |           |      |      |      |    |
|                   |                |                  |                  |        |           |           |      |      |      |    |
|                   |                |                  |                  |        |           |           |      |      |      |    |

### 6.7.1 日レセヘの一括登録結果ログ

すべての一括登録処理が終了すると、日レセへの一括登録結果のログ表示画面が表示されます。 また、「日レセ送信・登録」を「未」から「済」に変更します。

| ⊌ 日レセへの一括登録結果                          | × |
|----------------------------------------|---|
| 日レセへの一括登録作業が終了しました。<br>結果は以下のログを参照下さい。 |   |
| 氏名[扶助 一郎]の日レセへの登録をスキップしました             | ^ |
| 氏名[扶助 次郎]の日レセへの登録をスキップしました             |   |
| 患者番号[00045]、氏名[扶助 三郎]の日レセへの登録をスキップしま   |   |
| した 既に同じ負担者番号、受給者番号で適用期間範囲内の生保公費が       |   |
| 登録されています                               |   |
| 患者番号[00020]、氏名[扶助 四郎]の日レセへの登録をスキップしま   |   |
| した 既に同じ負担者番号、受給者番号で適用期間範囲内の生保公費が       |   |
| 登録されています                               |   |
| 氏名[扶助 七郎]の日レセへの登録をスキップしました 氏名[扶助       | 5 |
| 七期1771年老頃極か日レヤに見つかりません。                | Ť |
| ファイルに出力 閉じる                            |   |

「ファイルに出力」ボタンをクリックすると、ログ内容をテキストファイルに出力します。 インストールしたフォルダの log フォルダ内に[受付番号].txt のファイル名で出力します。

| 一括登録結果ログ出力                                                       | × |
|------------------------------------------------------------------|---|
| 結果ログを出力しました<br>ファイル名:C:¥資格ー括取得ツール¥log¥20240216162633354_6738.txt |   |
| ОК                                                               |   |

確認後は「閉じる」ボタンをクリックして画面を閉じて下さい。